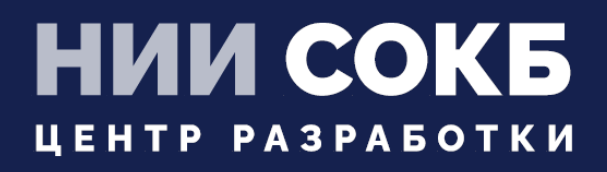

## КОМПЛЕКСНАЯ ЦИФРОВАЯ МУЛЬТИПЛАТФОРМА УПРАВЛЕНИЯ МОБИЛЬНЫМИ СРЕДСТВАМИ КОММУНИКАЦИЙ

МОБИЛЬНЫЙ КЛИЕНТ АВРОРА

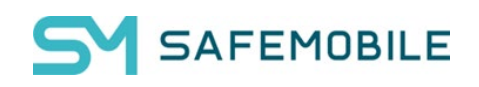

Москва

2024

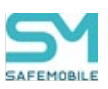

### СОДЕРЖАНИЕ

| Пер | речень используемых терминов и сокращений | .3 |
|-----|-------------------------------------------|----|
| 1   | Введение                                  | .4 |
| 2   | Установка приложения «ЕММ Клиент» на МСК  | .4 |
| 2.1 | Загрузка приложения «ЕММ Клиент» на МСК   | .5 |
| 2.2 | Установка приложения «ЕММ Клиент»         | .6 |
| 3   | Регистрация МСК в системе                 | .7 |

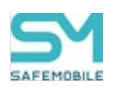

#### Перечень используемых терминов и сокращений

# Таблица 1 – Перечень терминов и сокращений Сокращение Полное наименование АРМ Автоматизированное рабочее место

| APM | Автоматизированное рабочее место                                      |
|-----|-----------------------------------------------------------------------|
| МСК | Мобильное средство коммуникации (смартфон, планшетный ком-<br>пьютер) |
| OC  | Операционная система                                                  |
| ПК  | Персональный компьютер                                                |
| ПС  | Пользовательское соглашение                                           |

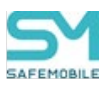

#### 1 Введение

Настоящее Руководство описывает действия, выполняемые пользователем при работе с клиентским компонентом комплексной цифровой мультиплатформы управления мобильными средствами коммуникаций «UEM SafeMobile» (далее по тексту – «UEM SafeMobile» или система), а именно: «EMM Клиент», работающим на устройствах на платформе Аврора версии 4 и выше.

Приложение «EMM Клиент» обеспечивает применение к МСК корпоративных настроек и политик, централизованную установку и удаление приложений.

#### 2 Установка приложения «ЕММ Клиент» на МСК

Перед началом работы пользователю необходимо проверить корректность значений даты, времени и часового пояса на МСК. Если эти параметры установлены неверно, следует выключить на МСК автоматическое определение даты и времени, предоставляемое сетью, и осуществить настройку вручную.

#### ВАЖНО!

- Для ОС «Аврора» версии 5.1.2.5, перед установкой необходимо выполнить следующие действия:
  - 1. Открыть панель разработчика,
  - 2. Отключить опцию "Включить валидацию пакетов",
  - 3. В настройках телефона войти в пункт "Источники приложений",
  - Включить пункт "Разрешить установку приложений без подписи источника".

После этого установка ЕММ клиента станет возможна.

 Для регистрации МСК в системе на устройстве должно было установлено приложение «ЕММ Клиент» не ниже версии 11.0, в противно случае регистрация устройства в системе невозможна.

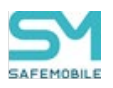

#### 2.1 Загрузка приложения «ЕММ Клиент» на МСК

Для загрузки на МСК приложения «**ЕММ Клиент**» необходимо открыть браузер и ввести адрес корпоративного портала регистрации и нажать кнопку «**Скачать Монитор**» (рисунок 2.1). Будет загружен файл «**monitor.rpm**», необходимый для установки приложения «**EMM Клиент**».

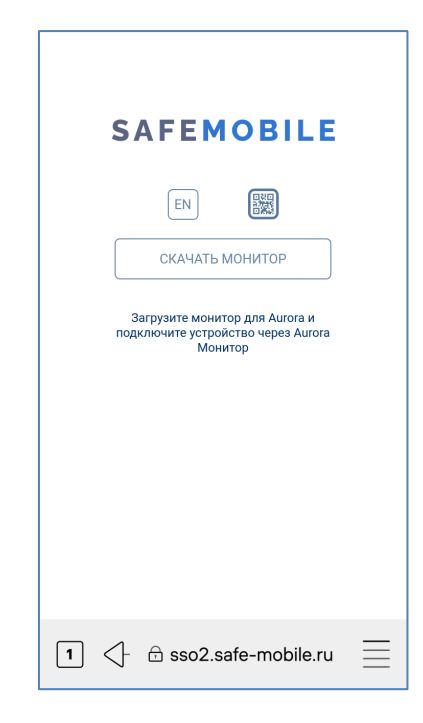

Рисунок 2.1 – Страница скачивания приложения

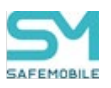

#### 2.2 Установка приложения «ЕММ Клиент»

Для установки приложения необходимо выполнить следующие действия:

 Необходимо запустить приложение "Файлы", выбрать скачанный «monitor.rpm» (раздел 2.1) и в появившемся окошке нажать "Установить" (рисунок 2.2).

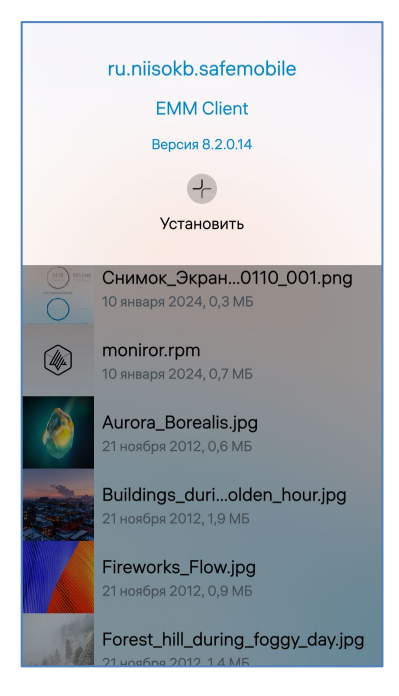

Рисунок 2.2 Кнопка "Установить"

2. Дождаться уведомления об успешной установке (рисунок 2.3). Перезагрузить телефон.

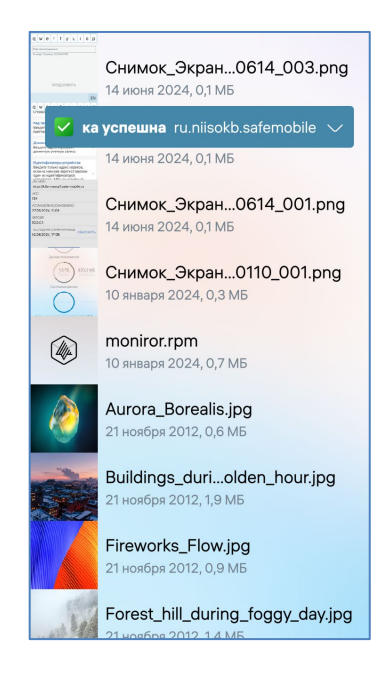

Рисунок 2.3 – Завершение установки

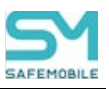

#### 3 Регистрация МСК в системе

Для регистрации МСК в системе необходимо выполнить следующие действия:

1. Запустить ЕММ Клиент, согласиться с требуемыми для работы приложения разрешениями телефона (рисунок 3.1 – 3.2).

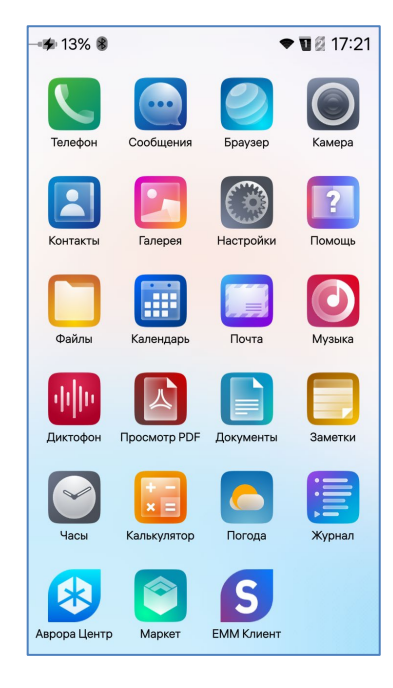

Рисунок 3.1 – выбор разрешений работы приложения

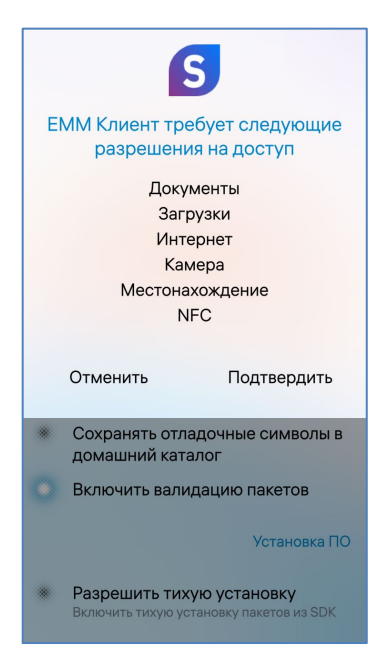

Рисунок 3.2 – выбор разрешений для работы приложения

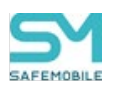

2. В приложении выбрать один из доступных способов регистрации (рисунок

3.3).

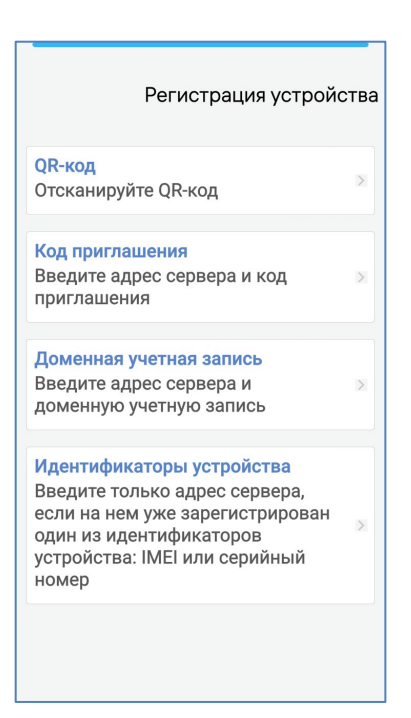

Рисунок 3.3 – Выбор способа регистрации

3. В случае QR-кода навести камеру на QR-код, регистрация завершится автоматически (рисунок 3.4).

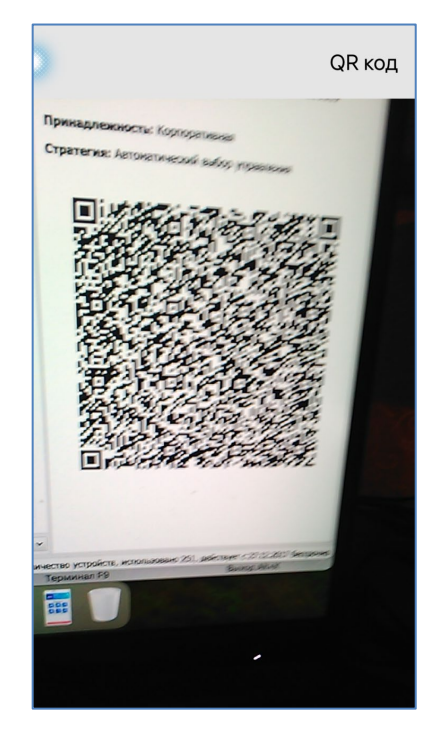

Рисунок 3.4 – QR код регистрации

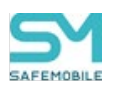

4. В остальных случаях заполнить требуемые данные и нажать кнопку "ПРОДОЛЖИТЬ" для завершения регистрации (рисунок 3.5 – 3.7).

| Код приглашения           |  |  |  |  |  |  |  |
|---------------------------|--|--|--|--|--|--|--|
| URL сервера               |  |  |  |  |  |  |  |
| https://example.com       |  |  |  |  |  |  |  |
| Код приглашения           |  |  |  |  |  |  |  |
| 9 цифр. Пример: 123456789 |  |  |  |  |  |  |  |
|                           |  |  |  |  |  |  |  |
|                           |  |  |  |  |  |  |  |
|                           |  |  |  |  |  |  |  |
| ПРОДОЛЖИТЬ                |  |  |  |  |  |  |  |
|                           |  |  |  |  |  |  |  |
| EN                        |  |  |  |  |  |  |  |
| qwertyuiop                |  |  |  |  |  |  |  |
| asdfghjkl                 |  |  |  |  |  |  |  |
| ^ z x c v b n m ↔         |  |  |  |  |  |  |  |
| !123 / . 🗸                |  |  |  |  |  |  |  |

Рисунок 3.5 – Поля ввода данных кода приглашения

| Доменная учетная запись   |      |       |      |      |     |   |   |    |
|---------------------------|------|-------|------|------|-----|---|---|----|
| URL сервера               |      |       |      |      |     |   |   |    |
| https://server.company.ru |      |       |      |      |     |   |   |    |
| Логин                     |      |       |      |      |     |   |   |    |
| login@                    | doma | in.co | m    |      |     |   |   | ]  |
| Паро                      | ЛЬ   |       |      |      |     |   |   | 0  |
|                           |      |       |      |      |     |   |   |    |
|                           |      |       |      |      |     |   |   |    |
|                           |      | Г     | IPOL | 10Л) | кит | Ъ |   |    |
|                           |      |       |      |      |     |   |   |    |
|                           |      |       |      |      |     |   |   | EN |
| qwertyuiop                |      |       |      |      |     |   |   |    |
| а                         | s    | d     | f    | g    | h   | j | k | Ι  |
| ^                         | z    | x     | с    | v    | b   | n | m | <× |
| !123                      |      | '     |      |      |     |   |   | ÷  |

Рисунок 3.6 – Поля ввода данных кода приглашения

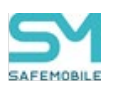

| Идентификаторы устройства |                     |   |      |      |     |   |   |    |  |
|---------------------------|---------------------|---|------|------|-----|---|---|----|--|
| URL сервера               |                     |   |      |      |     |   |   |    |  |
| https:/                   | https://example.com |   |      |      |     |   |   |    |  |
|                           |                     |   |      |      |     |   |   |    |  |
|                           |                     |   |      |      |     |   |   |    |  |
|                           |                     |   |      |      |     |   |   |    |  |
|                           |                     |   |      |      |     |   |   |    |  |
|                           |                     |   |      |      |     |   |   |    |  |
|                           |                     | Г | IPOL | 10Л) | жит |   |   |    |  |
|                           |                     |   |      |      |     |   |   |    |  |
|                           |                     |   |      |      |     |   |   | EN |  |
| qwertyuiop                |                     |   |      |      |     |   |   |    |  |
| а                         | s                   | d | f    | g    | h   | j | k | Ι  |  |
| ^                         | z                   | x | с    | v    | b   | n | m | <× |  |
| !123                      |                     | / |      |      |     |   |   | Ϋ́ |  |

Рисунок 3.7 – Поля ввода данных кода приглашения

5. После завершения процедуры подключения должно появиться уведомление об успешной регистрации (рисунок 3.8).

| Регистрация прошла успешно |  |
|----------------------------|--|
|                            |  |

Рисунок 3.8 – Завершение регистрации

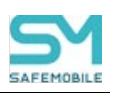

6. После перезапуска приложения будет отображено окно с информацией об устройстве (рисунок 3.9).

| EM                                          | ИМ Клиент |
|---------------------------------------------|-----------|
| ID<br>ru.niisokb.safemobile                 |           |
| URL MDM<br>https://sso2.safe-mobile.ru      |           |
| MCC<br>140                                  |           |
| УСТАНОВЛЕНО/ОБНОВЛЕНО<br>14.06.2024, 17:43  |           |
| версия<br>10.0.0.1                          |           |
| ПОСЛЕДНЯЯ СИНХРОНИЗАЦИ<br>14.06.2024, 17:43 | ОБНОВИТЬ  |
| ВЫГРУЗИТЬ ЛОГ                               | И         |

Рисунок 3.9 – Информация об устройстве